## Call forward setup guide on Deltapath system

1. Click "Line Features".

Т

| G to the  | https://frsip.ust.hk/   | /lang=en |                               |  |
|-----------|-------------------------|----------|-------------------------------|--|
| 💄 frSIP ( | JC Platform (v4.2.2)    |          |                               |  |
| Main Pane | 91                      |          |                               |  |
|           | Voice Mail              |          | Outgoing Fax                  |  |
| Phoneboo  | k                       |          |                               |  |
| 87        | User Speed Dial         | 8        | User's Personal<br>Phonebook  |  |
| Numberin  | g Plan                  |          |                               |  |
| (F)       | Line Features           | >        |                               |  |
| Personal  | Settings                |          |                               |  |
| <b></b>   | Change Voicemail<br>PIN | <b>—</b> | Change Web<br>Portal Password |  |
|           |                         |          |                               |  |

2. Click the pencil icon of the status "call forward specific".

| Number Status         |                                  | $\ominus$ $\otimes$ $\otimes$ |
|-----------------------|----------------------------------|-------------------------------|
|                       | Search:                          | 🛞 🔍 🛛 🔍 Advance Filter 👻      |
| Status Name           | Description                      | Owner                         |
| call forward specific | Redirect the call when you are u | 2885 - Kevin CHAN             |
| ring                  |                                  | 2885 - Kevin CHAN             |
| ring and vm           |                                  | 2885 - Kevin CHAN 🥔           |
|                       |                                  |                               |

3. Click the pencil icon of the step "1 Ring the following destination (Extension of the user)".

|                                                                 | lumber Statu  |                       |                      |  |    |        |
|-----------------------------------------------------------------|---------------|-----------------------|----------------------|--|----|--------|
| Owner: 2885 - Kevin CHAN                                        |               |                       |                      |  |    |        |
| Name: call forward specific                                     |               |                       |                      |  |    |        |
| Description: Redirect the call when you are unavailable or busy |               |                       |                      |  |    |        |
|                                                                 |               |                       |                      |  |    |        |
| Sta                                                             |               |                       |                      |  |    |        |
| De                                                              | fault Routing | Busy Routing          |                      |  |    |        |
| 0                                                               | Add Step      |                       |                      |  |    |        |
|                                                                 | Routing Ste   | р                     |                      |  |    |        |
| 1                                                               | Ring the fol  | owing destination (ex | tension of the user) |  |    |        |
| 2                                                               | Forward to    | mailbox owned by this | suser                |  |    | ØX     |
|                                                                 |               |                       |                      |  |    |        |
|                                                                 |               |                       |                      |  |    |        |
|                                                                 |               |                       |                      |  |    |        |
|                                                                 |               |                       |                      |  |    |        |
|                                                                 |               |                       |                      |  | ОК | Cancel |

- 4. In the "Routing Step Settings" window:
  - a. Tick the "Ring the following for" radio button.
  - b. Enter 25 for the seconds.
  - c. Select without Call Screening"

- d. Tick the "Other Number" box
- e. Type in the phone number to redirect the call. Remember to add a "9" first if the phone number is an external number.
- f. Click OK to confirm

| Routing Step Settings                                                                                                    | 0 8    |  |  |  |  |
|----------------------------------------------------------------------------------------------------|--------|--|--|--|--|
| Dial to Internal                                                                                                    |        |  |  |  |  |
| <ul> <li>Ring the following for 25 second(s) without Call Screenint</li> <li>Extension (2885)</li> <li>Mobile</li> </ul>                                                                                                    |        |  |  |  |  |
| 🕕 🔲 Skype for Business Account                                                                                                    |        |  |  |  |  |
| Image: Image: Image |        |  |  |  |  |
| Mask ringtone with music e                                                                                                    |        |  |  |  |  |
| Forward to Voicemail                                                                                                    |        |  |  |  |  |
| Forward to Voicemail and announce                                                                                                    | •      |  |  |  |  |
|                                                                                                    | •      |  |  |  |  |
| fок                                                                                                    | Cancel |  |  |  |  |

5. Click  $\stackrel{\texttt{I}}{=}$  icon on the left hand side to bring up the Information menu:

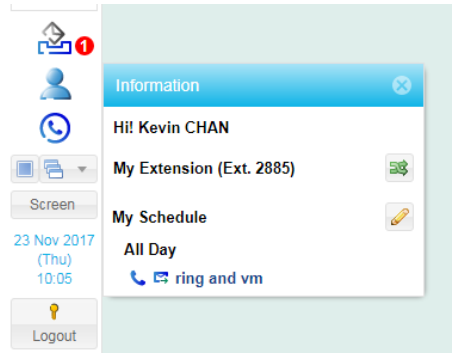

6. Click the Pencil icon to bring up the schedule list. Under "Current Status", select "call forward specific". Click "OK" to confirm.

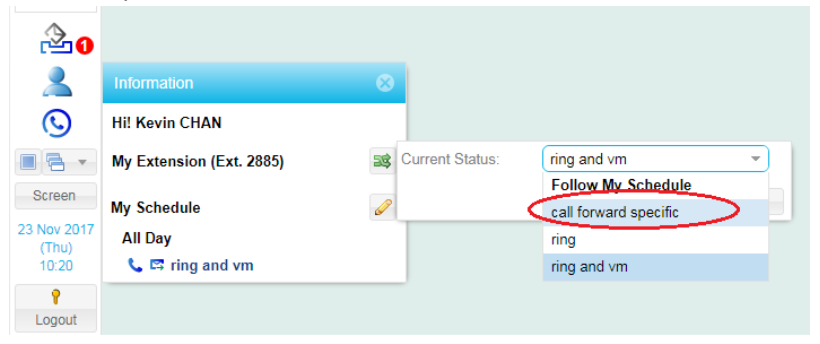

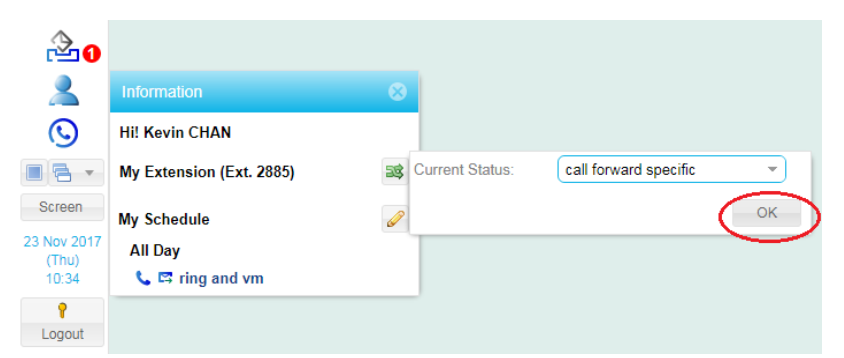

7. To reset to default, repeat steps 6 and 7. Under "Current Status", select "ring and vm". Click "OK" to confirm.